巫继雨 2009-02-27 发表

| T1000系列从古老版本升级到最新版本                                                               |
|-----------------------------------------------------------------------------------|
| 在IPS从古老的版本升级到较新版本时候,例如从A1206这种古老版本升级到B1213P02版本时,由于                               |
| 数据结构、甚至硬件结构都不相同,导致无法顺畅升级成功。                                                       |
| IPS的正常升级操作是在WEB上进行,但在从旧版本(B1211P01之前版本,包含一些Axxxx版本)升                              |
| 级到最新的版本时,由于数据库结构不同,导致在WEB上上传版本后提示文件不存在。针对此类问题<br>,需要在bootrom下进行升级操作。              |
| 【注意】                                                                              |
| 1, 升级前请备份License,系统管理>License文件管理>文件操作                                            |
| 2, 跨度较大的版本升级 <b>后</b> ,请进行恢复出厂设置的操作,然后重新配置                                        |
| Bootrom升级操作方法                                                                     |
| ======================================                                            |
| ===                                                                               |
| <1> Boot System                                                                   |
| <2> Enter Serial SubMenu                                                          |
| <3> Enter Ethernet SubMenu                                                        |
| <4> File Control                                                                  |
| <5> Modify Bootware Password                                                      |
| <0> Skip Current System Conliguration                                             |
|                                                                                   |
|                                                                                   |
|                                                                                   |
|                                                                                   |
| Enter your choice(0-9): 3 //进入以太网配置子菜单                                            |
| ======================================                                            |
| Note:the operating device is cfa0                                                 |
| <1> Download Application Program To SDRAM And Run                                 |
| <2> Update Main Application File                                                  |
| <3> Update Backup Application File                                                |
| <4> Update Secure Application File                                                |
| <pre>&lt;5&gt; Modify Ethernet Parameter</pre>                                    |
| <pre> &lt;0&gt; Exit To Main Menu</pre>                                           |
| <ensure be="" before="" downloading!="" modified="" parameter="" the=""></ensure> |
| =====================================                                             |
| ======================================                                            |
| ==                                                                                |
| Note: '.' = Clear field.                                                          |
| '-' = Go to previous field.                                                       |
| Ctrl+D = Quit.                                                                    |
|                                                                                   |
| Protocol (FTP or TFTP) :tttp                                                      |
| Load File Name :SecPath I 1000S-IMW110-B1209.bin                                  |
| :SecPath 11000S-IMW110-B1213P02.bin //源义件名字                                       |
| Target File Name :SecPath T10005-IMWT10-B1209.bin                                 |
| Sonvor IP Addrose 11112 //旧你文件有子                                                  |
|                                                                                   |
| Gateway IP Address :0.0.0.0                                                       |
| FTP User Name :user                                                               |
| FTP User Password :password                                                       |
| ======================================                                            |
| Note:the operating device is cfa0                                                 |
| <1> Download Application Program To SDRAM And Run                                 |
| <2> Update Main Application File                                                  |

| <3> Update Backup Application File                  <4> Update Secure Application File                  <5> Modify Ethernet Parameter                  <0> Exit To Main Menu                   <ensure be="" before="" downloading!="" modified="" parameter="" the="">        </ensure> |   |
|----------------------------------------------------------------------------------------------------|---|
| Enter your choice(0-5): 2      //选择2,更新主文件                                                                                                    | - |
| Loading                                                                                                    |   |
|                                                                                                    |   |
|                                                                                                    |   |
|                                                                                                    |   |
|                                                                                                    |   |
|                                                                                                    |   |
| Done!                                                                                                    |   |
| 30364752 bytes downloaded! //下载完成                                                                                                    |   |
| Updating File cfa0:/SecPathT1000S-IMW110-B1213P02.bin                                                                                                    |   |
|                                                                                                    |   |
|                                                                                                    |   |
|                                                                                                    |   |
|                                                                                                    |   |
|                                                                                                    |   |
|                                                                                                    |   |
|                                                                                                    |   |
|                                                                                                    |   |
|                                                                                                    |   |
|                                                                                                    |   |
|                                                                                                    |   |
|                                                                                                    |   |
|                                                                                                    |   |
|                                                                                                    |   |
|                                                                                                    |   |
| Done! //文件更新完成                                                                                                    |   |
|                                                                                                    |   |
|                                                                                                    |   |
| Note:the operating device is cfa0                                                                                                    |   |
| <1> Download Application Program To SDRAW And Run                                                                                                    |   |
| <2> Opdate Main Application File                                                                                                    |   |
| <4> Update Secure Application File                                                                                                    |   |
| <pre></pre> <pre>&gt;&gt; Modify Ethernet Parameter</pre>                                                                                                    |   |
| <pre></pre> <pre>/</pre> <pre>/</pre>                                                                                                    |   |
| <pre> <ensure be="" before="" downloading!="" modified="" parameter="" the=""></ensure></pre>                                                                                                    |   |
| Enter your choice(0-5): 0                                                                                                    | = |
|                                                                                                    | - |
| ===                                                                                                    |   |
| <pre> &lt;1&gt; Boot System</pre>                                                                                                    |   |
| <pre>&lt;2&gt; Enter Serial SubMenu</pre>                                                                                                    |   |
| <pre>&lt;3&gt; Enter Ethernet SubMenu</pre>                                                                                                    |   |
| <pre> &lt;4&gt; File Control</pre>                                                                                                    |   |
| <pre>&lt;5&gt; Modify BootWare Password</pre>                                                                                                    |   |
| <pre> &lt;6&gt; Skip Current System Configuration  </pre>                                                                                                    |   |
| BootWare Operation Menu                                                                                                    |   |
| <b>Uear Super Password  </b>                                                                                                    |   |
|                                                                                                    |   |
|                                                                                                    | - |
| Enter your choice(0-9): 4                                                                                                    |   |

| Note:the operating device is cfa0                  <1> Display All File(s)                  <2> Set Application File type                  <3> Set Configuration File type                  <4> Delete File                  <0> Exit To Main Menu                 ====================================                                                                                                    |
|----------------------------------------------------------------------------------------------------|
|                                                                                                    |
| Display all file(s) in cfa0:<br>'M' = MAIN 'B' = BACKUP 'S' = SECURE 'N/A' = NOT ASSIGNED                                                                                                    |
| INO. Size(B)       Time       Type       Name                 11       30364752       Oct/27/2008 18:50:56 M       cfa0:/secpatht1000s-imw110~001           12       787456       Oct/26/2008 05:03:58 N/A       cfa0:/upgrade_package/pack~002           13       2106128       Oct/26/2008 04:02:14 N/A       cfa0:/upgrade_package/av/p~003           14       1998384       Jul/26/2008 01:05:06 N/A       cfa0:/upgrade_package/av/p~004           15       907456       Jul/30/2008 04:03:52 N/A       cfa0:/upgrade_package/pack~005 |
|                                                                                                    |
| Note:the operating device is cfa0  <1> Display All File(s)  <2> Set Application File type  <3> Set Configuration File type  <4> Delete File  <0> Exit To Main Menu                                                                                                    |
| Enter your choice(0-4): 0                                                                                                    |
| <pre>====================================</pre>                                                                                                    |
| <5> Modify BootWare Password <6> Skip Current System Configuration <7> BootWare Operation Menu <8> Clear Super Password <9> Storage Device Operation <0> Reboot                                                                                                    |
| Enter your choice(0-9): 3                                                                                                    |
|                                                                                                    |
| Enter your choice(0-5): 1                                                                                                    |
| Loading                                                                                                    |
|                                                                                                    |
|                                                                                                    |
| ······                                                                                                    |
|                                                                                                    |
| Done!                                                                                                    |

30364752 bytes downloaded!

The App file is self-decompressing..... ..... ..... ..... ..... ..... ..... ..... ..... ..... ..... ..... INIT: version 2.85 booting Configuring kernel parameters: [ OK ]

Setting clock: [ OK ] Setting hostname localhost.localdomain: [ OK ] Checking filesystems:[ OK ] Mounting local filesystems: [ OK ] Enabling swap space: [ OK ] Starting Distributor: [ OK ] Starting fs: [ OK ] Starting os wd: [ OK ] Starting drv\_after\_kern: [ OK ] Starting ifkmod: [ OK ] Starting os modules: [ OK ] Starting drv\_mknod: [ OK ] Starting zebra: [ OK ] Starting dbinit: [ OK ] Starting MySQL [ OK ] Starting db\_upgrade: [ OK ] Starting if: [ OK ] Starting equip: [ OK ] Starting syslog: RTNETLINK answers: File exists RTNETLINK answers: No such process [OK]

Starting kernel modules: [ OK ]

Starting cdevnod: [ OK ] Starting cfginit: [ OK ] Starting port: [ OK ] Starting portinit: [ OK ] Starting seg: [ OK ] Starting session: [ OK ] Starting synfld: [ OK ] Starting nass: [ OK ] Starting uaae: [ OK ] Starting userm: [ OK ] Starting blist: [ OK ] Starting sied: [ OK ] Starting netstream: [ OK ] Starting msp: [ OK ] Starting ddos: [ OK ] Starting sarc: [ OK ] Starting ucif: [ OK ] Starting ucif upgrade: [ OK ] Starting plug: [ OK ] Starting sarc\_export: [ OK ] Starting drv\_after\_data: [ OK ] Starting useridt: [ OK ] Starting ifmd: [ OK ] Starting route: [ OK ] Starting ifsynd: [ OK ] Starting datalogd: [ OK ] Starting timer: [ OK ] Starting devmd: [ OK ] Starting snmpd: [ OK ] Starting maild: [ OK ] Starting I2fbd: [ OK ] Starting httpd: [ OK ] Starting acseic-daemon: [ OK ] Starting rifmond: [ OK ] Starting acfpclientd: [ OK ] Starting ptrace\_daemon: [ OK ] Starting paf\_init\_aaa: [ OK ] Starting session\_go: [ OK ] Starting led: [ OK ] Starting monit: [ OK ] Starting layer1close: [ OK ] Starting aaa\_daemon: aaa was disabled, exit... [OK] Starting ramdb2disk: [ OK ] Starting drv\_system\_up: [ OK ] Starting vtysh:

Hello, this is H3C SecPath T1000-S's console.

Password: Password: Password: <H3C>dis ver H3C i-Ware Platform Software i-Ware software, Version 1.00, Beta 1213P02 Signature base, Version IPS 1.2.13, AV\_SS 1.1.12 Copyright (c) 2004-2008 Hangzhou H3C Technology Co., Ltd. All rights reserved. Without the owner's prior written consent, no decompiling nor reverse-engineering shall be allowed. SecPath T1000-S Uptime is 0 week(s), 0 day(s), 00 hour(s), 03 minute(s) CF card Memory: 999M bytes

 Pcb
 Version:Ver.A

 CPLD
 Version:2.0

 BASIC BOOTWARE
 Version:1.03

 EXTEND BOOTWARE Version:1.03
 [SLOT 0] 2MGE+4GE (hardware)Ver.A, (Driver)NONE, (Cpld)2.0

 [SLOT 1] GX4C
 (hardware)Ver.A, (Driver)NONE, (Cpld)NONE

 <H3C>sy

 [H3C]
 [H3C]